## Web 書棚を見る

Web 書棚とは、検索した資料の前後に並んでいる資料をWeb 上の本棚から見ることができるサービ スです。興味のある資料が見つかった場合、その資料を予約することもできます。(※予約にはMy ライブラリへのログインが必要です)

探したい資料を「資料検索」または「詳細蔵書検索」で検索してください。 検索結果一覧が表示されます。

| □ 検索結果一覧                                                                               | ▶ <u>詳細蔵書検索</u> ▶ <u>ジャンル検索(雑誌等)</u>     |
|----------------------------------------------------------------------------------------|------------------------------------------|
| 検索条件 キーワード・リボルバー                                                                       |                                          |
|                                                                                        | 1 ~ 9 件(全9 件)                            |
| 全選択 全解除 止 本棚へ 💼 予約かごへ                                                                  | 出版年 ◆   降順 ◆   10件 ◆   再表示               |
| □ 1 【図書】 リボルバー LE REVOLVER<br>原田 マハン著 幻冬舎 2021.5 913.6 20cm                            | く<br>検索結果一覧から該当する資料のタイトルを<br>クリックしてください。 |
| □ 2 <u>【図書】 リボルバー・リリー 講談社文庫 な93-2</u><br><u>lily</u><br>長浦 京/[著] 講談社 2019.3 913.6 15cm | REVOLVER                                 |
| □ 3 【図書】リボルバー・リリー REVOLVER lily<br>長浦 京/著 講談社 2016.4 913.6 20cm                        |                                          |
| □ 4 【図書】 猟犬 HAYAKAWA POCKET MYSTERY<br>1892<br>ヨルン・リーエル・ホルスト/著 早川書房 2015.2 -<br>19cm   | <u>BOOKS</u><br>949.63                   |

## 資料詳細画面が表示されます。

| 🛄 資料                                                       | 以詳細                     |         |           | • 5  | <u>半細蔵書検索</u> | ▶ <u>ジャンル検</u> | <u>索(雑誌等)</u> |
|------------------------------------------------------------|-------------------------|---------|-----------|------|---------------|----------------|---------------|
| 検索条件 キ                                                     | ーワード : リオ               | むしパー    |           |      |               |                |               |
| ◆ <u>一覧へ</u> 戻<br>◆ <u>前へ</u>                              | <u>∧戻る</u><br>9 件中、1 件目 |         |           |      |               |                | <u>次へ</u> ト   |
| 【 <b>図書】 リボルバー LE REVOLVER</b><br>原田 マハ/著 幻冬舎 2021.5 913.6 |                         |         |           |      |               |                |               |
|                                                            |                         |         |           |      |               |                |               |
|                                                            |                         |         |           |      |               |                |               |
|                                                            |                         |         |           |      |               |                |               |
|                                                            |                         |         |           |      |               |                |               |
| 所蔵館                                                        | 所蔵場所                    | 請求記号    | 資料コード     | 資料区分 | 帯出区分          | 状態             |               |
| 本館3階                                                       | 開架                      | /F//\5/ | 160452679 | 一般   |               | 貸出中です          |               |
| 本館3階                                                       | 開架                      | /F//\ラ/ | 160606920 | 一般   |               | 貸出中です          | Web##         |
| 西分室                                                        | 開架                      | /F//\∋/ | 160612185 | 一般   |               | 貸出中です          | Web##         |
| 北分館                                                        | 開架                      | /F//\ラ/ | 160453137 | 一般   |               | 貸出中です          | Webaa         |
| 南分 <mark>館</mark>                                          | 開架                      | /F//\∋/ | 160580659 | 一般   |               | 貸出中です          | Web##         |

Web 書棚のアイコンが表示されますのでクリックしてください。 Web 書棚の画面に移ります。 ※押したアイコンの所蔵館の Web 書棚が表示されます。 Web 書棚の画面(ジャケット)

下記画像には書影が表示されていませんが、実際には Google ブックスからの書影が表示されます。 Google ブックスにない資料については書影は表示されません。

| Web書書 伊丹市立國書館                                             |                                                     |                                                                     |                                                                |                                                                |                                                               |                                                         |                                                           |                                                                        |                                                                |       |
|-----------------------------------------------------------|-----------------------------------------------------|---------------------------------------------------------------------|----------------------------------------------------------------|----------------------------------------------------------------|---------------------------------------------------------------|---------------------------------------------------------|-----------------------------------------------------------|------------------------------------------------------------------------|----------------------------------------------------------------|-------|
| 🛖 前を表示                                                    | 次を表示                                                |                                                                     |                                                                |                                                                |                                                               |                                                         |                                                           |                                                                        | 背表紙                                                            | ジャケット |
| 詳 旭<br>総理の夫<br>原田 マバ/ 第一 実業之(<br>本社 - 2020.11<br>(画像なし)   | 詳 編<br>ロマンシエ<br>原田 マハ/著 小学部<br>2019.2<br>(画像なし)     | 詳 細<br>ロ猫のレシビ<br>原田 ひ高ノ茶 - 小学郎 -<br>2020.8<br>(画像なし)                | 芽 拍<br>やかて訪れる香のために<br>はらだ みずき / 若 - 新潟<br>社 - 2020.9<br>(画像なし) | 詳 框<br>一想相子<76>の犯す<br>記<br>原田 ひろ/著 - 代間<br>- 2020.11<br>(画像なし) | <u>洋相</u><br>火和県を、第5<br>原派・若・・KADOKAWA<br>- 2020.12<br>(画像なし) |                                                         | 〕 戸 相<br>リポリル(−<br>回田マリ/(雪 − 幻冬舎 −<br>2021.5<br>(画像なし)    | 祥 禎<br>尊観からの小型はなぜこ<br>んなにダサいのか<br>聞 ひ舌/第一中央公論<br>新社 - 2021.9<br>(画像なし) | 詳 祖<br><b>やまのめの六人</b><br>原源/第一・KADOKAWA<br>- 2021.12<br>(画像なし) |       |
| 詳 相<br>古本意望<br>原田 ひ為/[第] - 角川派<br>相甲所所 - 2022.3<br>(画像なし) | 詳 頃<br>ランチ酒<br>原田 ひ吾/東 - 祥伝社 -<br>2020.10<br>(画像なし) | 穿 編<br>量がひとつほしいとの祈<br>の<br>原田 マバノ茶 - 天葉之日<br>本社 - 2013.10<br>(画像なし) | 穿 相<br>独立記念日<br>原田 マバノ美 - PHO研究<br>所 - 2012.11<br>(画像なし)       | 詳 和<br>廃地ラフ<br>京 <u>永</u> 一/ 著 文<br>2021.1<br>(画像なし            | 詳 相<br><b>楽園のカンヴァ:</b><br>西秋 原田 マノ / 香 新田<br>2014.7<br>(画像なし) | 穿 編<br>離帯のグルニカ<br>意証 - 原田 マハノ菜 - 新潮<br>2018.7<br>(画像なし) | 詳 編<br>三人屋<br>第二 - 原田 ひ西/茶 - 実業2<br>本社 - 2018.2<br>(画像なし) | 穿 補<br>サンドの女<br>田 即田 ひ香/茶 実業2<br>本社 2021.2<br>(画像なし)                   | 穿 相<br>20 CONTACTS<br>四田 マリン[百] 30冬尚<br>2021.8<br>(画像なし)       |       |

「前を表示」「次を表示」のボタン を押すとそれぞれ前後の書棚の資 料を行き来して見ることができま す。 検索した資料の前後に請求記号順で資料が Web 書棚に並びます。

並んでいる順番は、実際の図書館の書架と並びとは 異なります。

興味のある本が見つかった場合、「詳細」ボタンから資料 詳細画面に移ることができます。 予約する場合は、そのページから「予約かご」へボタン をクリックしていただき、予約手続きへ進んでください。 ※予約には My ライブラリへのログインが必要になります。詳 細は「「予約かご」について」「予約をする」ページをご確認 ください。

## Web 書棚の画面(背表紙)

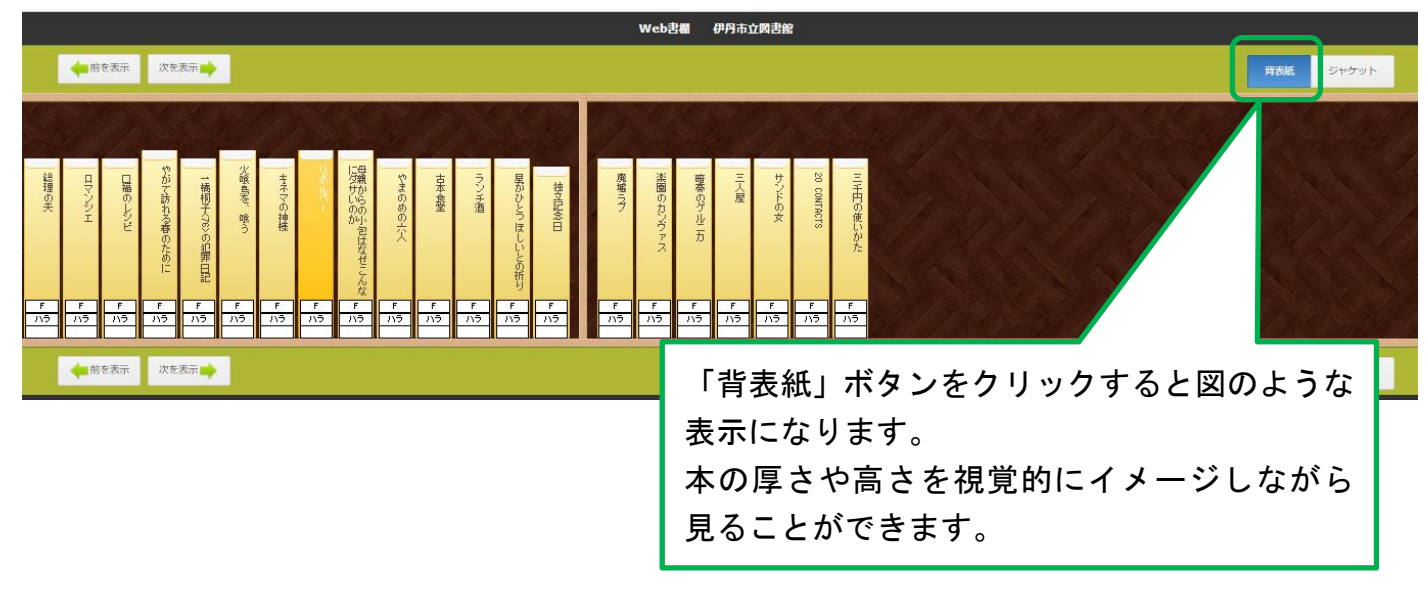